#### Bem vindo ao SICOOB Centro-Sul Mineiro

(37) 3514-0340 - (35) 3114-0700 contato@sicoobcentrosulmineiro.com.br sicoob.com.br/web/sicoobcentrosulmineiro

#### INCLUSÃO DE BOLETO

#### **NOVO INTERNET BANKING**

Pressione qualquer botão para sair.

# 1. Acesse o Novo Internet Banking e selecione a opção Cobrança.

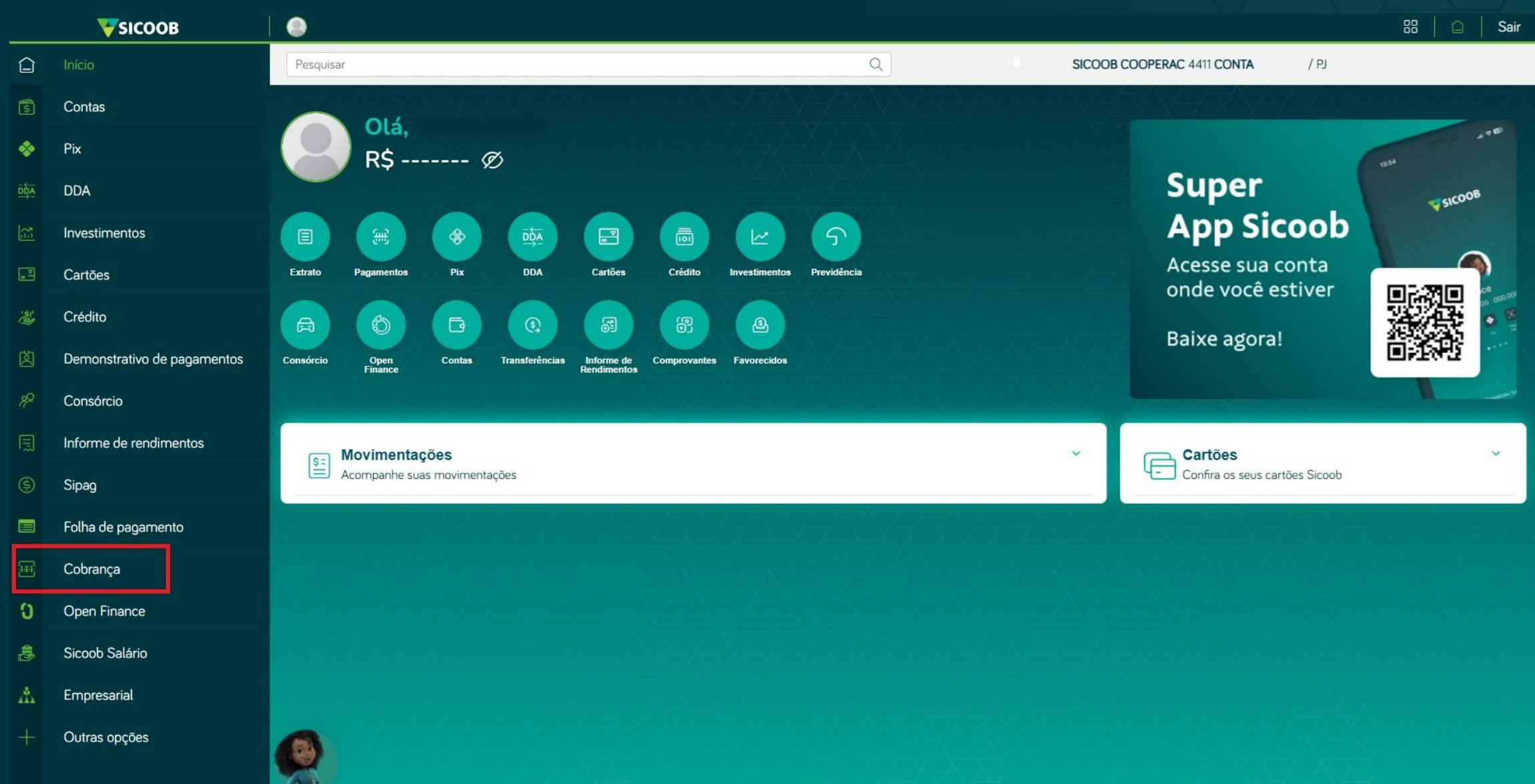

### 2. Clique em Inclusão de boleto.

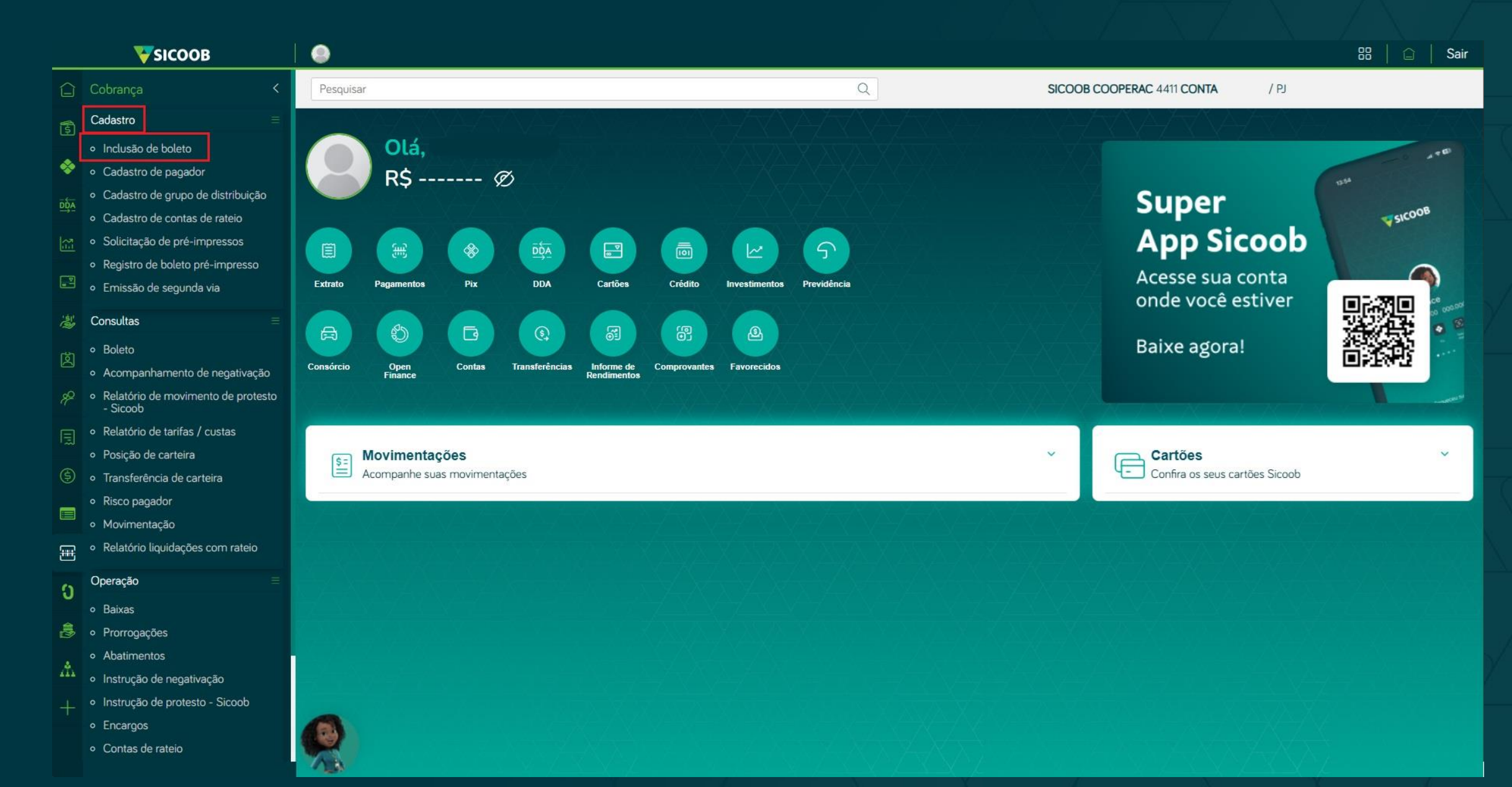

## 3. Insira os dados do pagador.

| Inclusão de boleto     |                               |     |  |  |  |
|------------------------|-------------------------------|-----|--|--|--|
| Empresa:<br>XXXXXXXXXX | Conta:                        | ~   |  |  |  |
| Dados do pagador       | PREENCHA OS DADOS DO PAGADOR. |     |  |  |  |
| Destinação:            |                               |     |  |  |  |
| Pagador                |                               | ~   |  |  |  |
| CPF/CNPJ:              | Nome:                         |     |  |  |  |
|                        |                               | Q   |  |  |  |
| CEP:                   | Logradouro:                   |     |  |  |  |
|                        |                               |     |  |  |  |
| Bairro:                | Município:                    | UF: |  |  |  |
|                        |                               |     |  |  |  |
| E-mail:                |                               |     |  |  |  |
|                        |                               |     |  |  |  |
|                        |                               | I   |  |  |  |

## 4. Insira os dados do boleto.

| Dados do boleto                                                                             |                   |  |    |                                                                  |   |                      |   |
|---------------------------------------------------------------------------------------------|-------------------|--|----|------------------------------------------------------------------|---|----------------------|---|
| Espécie documento:                                                                          |                   |  |    | Aodalidade:                                                      |   |                      |   |
| Duplicata Mercantil Indicação                                                               |                   |  | •  | SIMPLES COM REGISTRO                                             | ~ |                      |   |
| Contrato:                                                                                   |                   |  | Se | Seu número:                                                      |   |                      |   |
| Selecione                                                                                   |                   |  | ~  | 0000                                                             |   |                      |   |
| Vencimento: Parcelas:                                                                       |                   |  | Pe | Periodicidade: PREENCHA SOMENTE AO SELECIONAR A OPÇÃO PARCELADO. |   |                      |   |
| À vista Selecione À VISTA para gerar boleto único.<br>Selecione PARCELADO para gerar carnê. |                   |  |    | Selecione                                                        |   |                      | ~ |
| Valor (R\$):                                                                                | Data emissão:     |  |    |                                                                  |   | Data vencimento:     |   |
| 1,00                                                                                        | 06/09/2024        |  |    |                                                                  |   | 10/10/2024           |   |
| Data limite pgto:                                                                           | Valor abatimento: |  |    |                                                                  |   | Formulário:          |   |
|                                                                                             |                   |  |    |                                                                  |   | A4 Sem Envelopamento | ~ |
|                                                                                             |                   |  |    |                                                                  |   | J                    |   |

#### 5. Preencha os dados de encargos e condições de desconto.

| Pesquisar                  |             |       |             | Q       | Ĵ.                | SICOO | B COOPERAC 4411 CONTA | / PJ        |
|----------------------------|-------------|-------|-------------|---------|-------------------|-------|-----------------------|-------------|
| Inclusão de boleto         |             |       |             |         |                   |       |                       |             |
| Encargos atraso / Protesto |             |       |             |         |                   |       |                       |             |
| Tipo:                      | Juros a.m.: |       | Data juros: |         | Тіро:             | Mult  | a:                    | Data multa: |
| Percentual 🗸               |             |       |             |         | Percentual        | ~     |                       |             |
| Apontamento:               |             | Dias: |             | Aceite: | Pix:              |       |                       |             |
| Sem Apontamento            | *           |       |             |         |                   |       |                       |             |
|                            |             |       |             |         |                   |       |                       |             |
| Condições de desconto      |             |       |             |         |                   |       |                       |             |
| Tipo:                      |             |       |             |         |                   |       |                       |             |
| Percentual                 |             |       |             |         |                   |       |                       | ~           |
| Data desconto 1:           |             |       |             |         | Valor desconto 1: |       |                       |             |
|                            |             |       |             |         |                   |       |                       |             |
| Data desconto 2:           |             |       |             |         | Valor desconto 2: |       |                       |             |
|                            |             |       |             |         |                   |       |                       |             |
| Data desconto 3:           |             |       |             |         | Valor desconto 3: |       |                       |             |
|                            |             |       |             |         |                   |       |                       |             |

### 6. Preencha as instruções padrão.

| Pesquisar                        |       | Q                     | SICOOB COOPERAC 4411 CONTA | / PJ |
|----------------------------------|-------|-----------------------|----------------------------|------|
|                                  |       | Inclusão de boleto    |                            |      |
| Instruções padrão                |       |                       |                            |      |
| Instrução 1:                     |       |                       |                            |      |
| Não cobrar encargos por atraso.  |       |                       |                            |      |
| Instrução 2:                     |       |                       |                            |      |
| Não conceder desconto.           |       |                       |                            |      |
| Instrução 3:                     |       |                       |                            |      |
| Instrução 4:                     |       |                       |                            |      |
| Instrução 5:                     |       |                       |                            |      |
|                                  |       |                       |                            |      |
| Beneficiário final               |       | NÃO PRECISA PREENCHER |                            |      |
| Inscrição beneficiário CPF/CNPJ: | Nome: |                       |                            |      |
|                                  |       |                       |                            |      |

# 7. Após concluir a inserção dos dados do boleto, clique em **Incluir**.

| Rateio de Crédito         | eio de Crédito NÃO PRECISA PREENCHER. |                      |                    |                      |                 |   |  |
|---------------------------|---------------------------------------|----------------------|--------------------|----------------------|-----------------|---|--|
| Dias de float para Rateio | Contas para Rateio                    |                      |                    | Rateio               | conta principal |   |  |
| 0                         | Selecione                             |                      |                    | ~                    | - +             |   |  |
| Soma das % do Rateio: 0   | 0,00%                                 |                      |                    |                      |                 |   |  |
| BANCO                     | AGÊNCIA                               | CONTA                | RATEIO             | PRINCIPAL            |                 |   |  |
| Nenhum registro encon     | ntrado                                |                      |                    |                      |                 |   |  |
|                           |                                       | 14 44                | 1 de 1 🔛 🔛 🗸       |                      |                 |   |  |
|                           |                                       |                      |                    |                      |                 |   |  |
| Tipo de impressão         | 1                                     |                      |                    |                      |                 |   |  |
| Tipo impressão:           |                                       |                      | Tipo distribuição: |                      |                 |   |  |
| Cedente                   |                                       |                      | ✓ Cedente          |                      |                 | ~ |  |
| Banco emissor do bolet    | to: SICOOB                            |                      |                    |                      |                 |   |  |
|                           |                                       |                      | <b>N</b>           |                      |                 |   |  |
|                           |                                       |                      | Visualizar Incluir |                      |                 |   |  |
|                           |                                       | $\lambda = -\lambda$ | $\sim$             | $\lambda = \sqrt{2}$ | $\mathcal{A}$   |   |  |

#### 8. Confirme os dados para gerar o boleto.

| Confirmar inclusão de boleto |                             |   | ×                  |
|------------------------------|-----------------------------|---|--------------------|
| Visualizar dados do boleto   |                             |   |                    |
|                              |                             | [ | Cancelar Confirmar |
|                              |                             |   | Confirmar          |
|                              | $\bigcirc$                  |   |                    |
|                              | Boleto incluído com sucesso |   |                    |
|                              | ОК                          |   |                    |